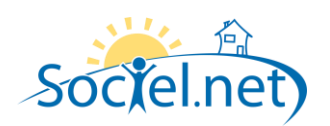

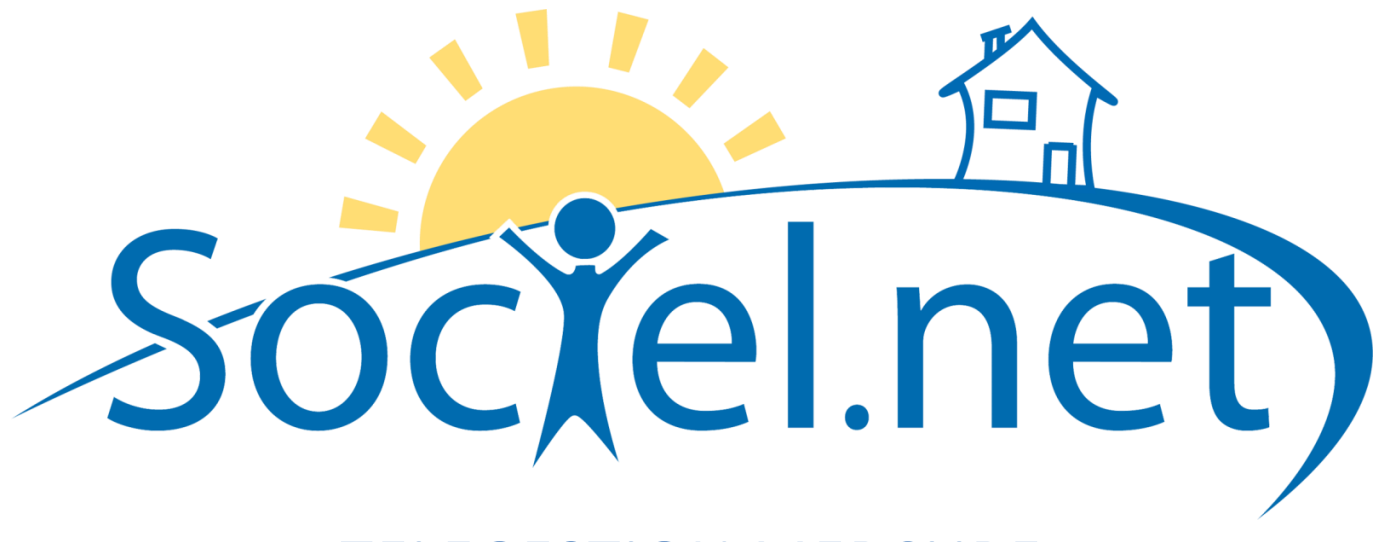

# TELEGESTION MERCURE DERNIERE MISE A JOUR : le 27 avril 2012

Guillaume Informatique - 10 Rue Jean Pierre BLACHIER - ZI La Mine - 42140 La Ricamarie Tél. : 04 77 36 20 60 - Fax : 04 77 36 20 69 - Email : <u>info@guillaume-informatique.com</u> Service commercial : <u>cfa@guillaume-informatique.com</u> Assistance Sociel.net : <u>hotline@sociel.net</u>

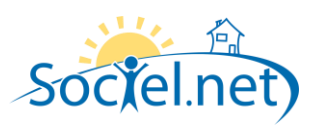

## SOMMAIRE

| A. | . PREAMBULE                              | 3  |
|----|------------------------------------------|----|
| B. | . PARAMETRAGE DE L'APPLICATION           | 4  |
|    | Parametrage general                      | 4  |
|    | PARAMETRAGE DE L'EXPORT AUTOMATIQUE      | 4  |
| C. | . INSTALLATION DES SERVICES SOCIEL.NET   | 5  |
|    | Service d'export                         | 5  |
|    | TELECHARGEMENT ET INSTALLATION           | 5  |
|    | Service d'alerte                         | 9  |
|    | TELECHARGEMENT ET INSTALLATION           | 9  |
| D. | EXPORTS                                  |    |
|    | Export des usagers                       |    |
|    | Export des salaries                      |    |
|    | EXPORT DES HEURES PLANIFIEES             |    |
|    | GENERATION DE QR CODE                    |    |
|    | ENVOI DE MESSAGE                         | 13 |
| E. | . CONSULTATIONS DES INTERVENTIONS        | 14 |
|    | LISTE DES INTERVENTIONS                  | 14 |
|    | Recuperation des dernieres interventions |    |
| F. | . EXEMPLE DE FONCTIONNEMENT              | 17 |
|    | PLANIFICATION D'UNE INTERVENTION         |    |
|    | EXPORTER L'INTERVENTION VERS MERCURE     |    |
|    | IMPORT DE L'INTERVENTION VERS SOCIEL.NET |    |

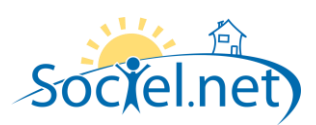

## A. PREAMBULE

Ce document présente le fonctionnement du module de télégestion Mercure ainsi que les services associés.

Les services fonctionnant avec le module de télégestion sont :

- Un service d'import et export automatique :
   Ce service permet de remonter dans Sociel.net toutes les interventions effectuées en télégestion. La récupération est faite toutes les 5 minutes.
   Ce service permet d'exporter vers la télégestion toutes les heures planifiées.
   L'envoi peut être planifié à 4 horaires différents dans la journée. A chaque envoi un compte rendu est envoyé par mail.
- Un service d'alerte :

Ce service permet d'envoyer des mails d'alerte lorsqu'une intervention n'a toujours pas commencé X minutes après la date de début planifiée.

Le retard X doit être compris dans les valeurs 10, 20, 30, 40, 50, 60 minutes.

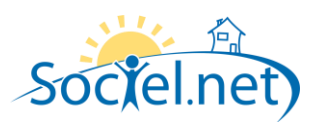

## **B.** PARAMETRAGE DE L'APPLICATION

#### PARAMETRAGE GENERAL

Le paramétrage pour Mercure consiste à mettre à jour le paramètre interne *Telegestion* qui est de la forme :

Mercure; [Période export]; [Adresse interne serveur]; [Code Agence]; [Adresse externe serveur]

**[Période export]** : (Doit être compris entre 0 et 45 jours) Cette valeur correspond à la période utilisée pour l'export des heures planifiées

Cette valeur est modificable dans le module de télegestion Mercure sous le bouton suivant :

🎲 Paramétrage export

[Adresse interne serveur] : Cette valeur correspond à l'adresse à laquelle les fichiers seront accessibles en interne.

(Pour une question de sécurité : utiliser de préférence un dossier partagé caché)

[Code Agence] : Ce code est unique à chaque installation d'un serveur Mercure

[Adresse externe serveur] : Cette valeur correspond à l'adresse à laquelle les fichiers seront accessibles en externe, depuis un navigateur.

#### PARAMETRAGE DE L'EXPORT AUTOMATIQUE

Le paramétrage des horaires pour l'export automatique Mercure consiste à mettre à jour le paramètre interne *Telegestion\_ServiceExport\_Planif* qui est de la forme :

Durée | HH:mm; HH:mm; HH:mm; HH:mm

Durée correspondant au nombre de jour a exporter (la valeur doit etre comprise entre 1 et 31)HH correspondant à l'heure et mm aux minutes.Exemple :8:30;12:00;13:45;20:00 ou8:00;8:00;12:00;12:00

Il faut impérativement que 4 horaires soient renseignés, il est possible de mettre plusieurs fois la même valeur. Si vous souhaitez désactiver l'export automatique, il suffit de laisser le paramètre vide.

Remarque : l'export automatique est une aide à l'export il ne dispense en rien la vérifiation que les heures aient bien été exportées.

Le paramétrage de l'adresse e-mail du contact responsable de l'export automatique Mercure consiste à mettre à jour le paramètre interne **MAILT\_TO** qui est de la forme :

adresse@mail.com

Si une anomalie est rencontré au cours de l'export automatique, l'export est annulé et un email à la personne concernée sera envoyé.

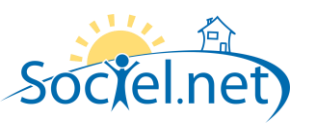

## C. INSTALLATION DES SERVICES SOCIEL.NET

#### SERVICE D'EXPORT

Le Service d'export Sociel.net est un service Windows qui permet d'automatiser l'import et l'export des données vers Mercure. L'installation de la dernière version du service Sociel.net doit toujours être faite après l'installation de la dernière mise à jour de Sociel.net.

#### TELECHARGEMENT ET INSTALLATION

La dernière version du Service Sociel.net est téléchargeable à l'adresse : http://www.sociel.net/install

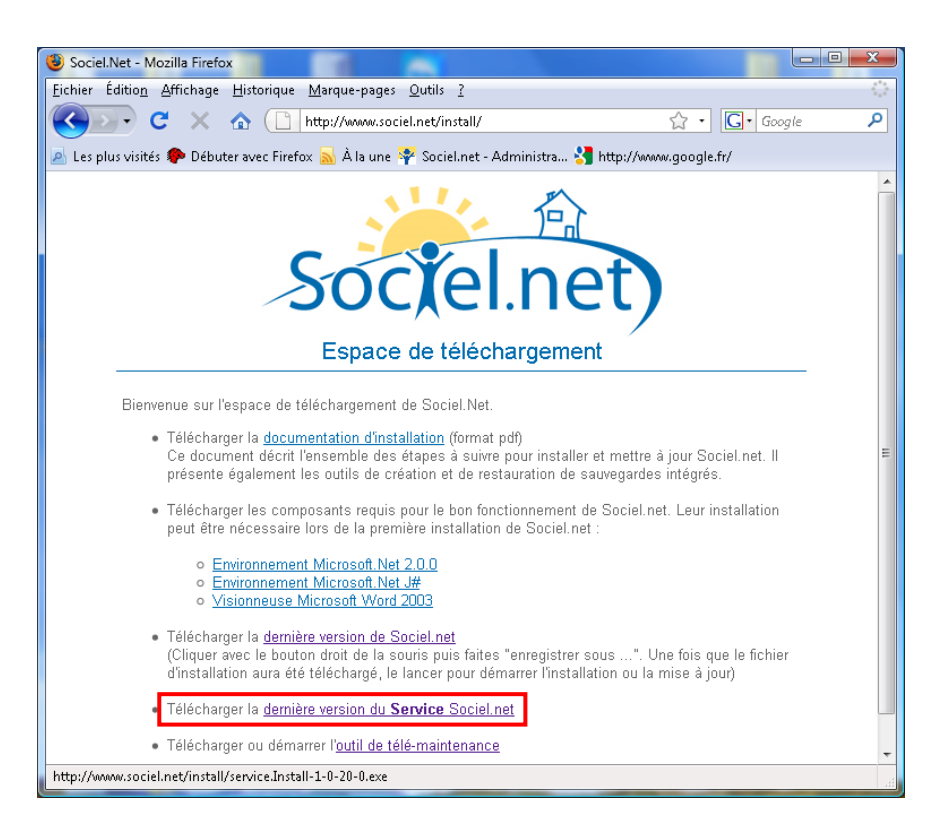

Télécharger le fichier en local sur la machine où le service doit être installé.

Double cliquer sur le fichier pour débuter l'installation :

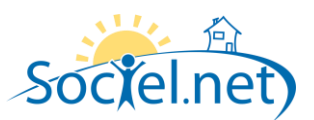

| 👸 Installation du logiciel "Service Sociel.net 1.0.50.0" |                                                                                                    |  |  |  |  |  |  |
|----------------------------------------------------------|----------------------------------------------------------------------------------------------------|--|--|--|--|--|--|
| Ś                                                        | Bienvenue dans l'Assistant d'installation<br>de Service Sociel.net 1.0,50.0                                                                                                    |  |  |  |  |  |  |
|                                                          | L'Assistant d'Installation va installer Service Sociel.net<br>1.0.50.0 sur votre ordinateur. Cliquez sur Suivant pour<br>continuer ou sur Annuler pour quitter l'Assistant<br>d'Installation. |  |  |  |  |  |  |
|                                                          | Précédent Suivant Annuler                                                                                                    |  |  |  |  |  |  |

## Cliquez sur *Suivant* :

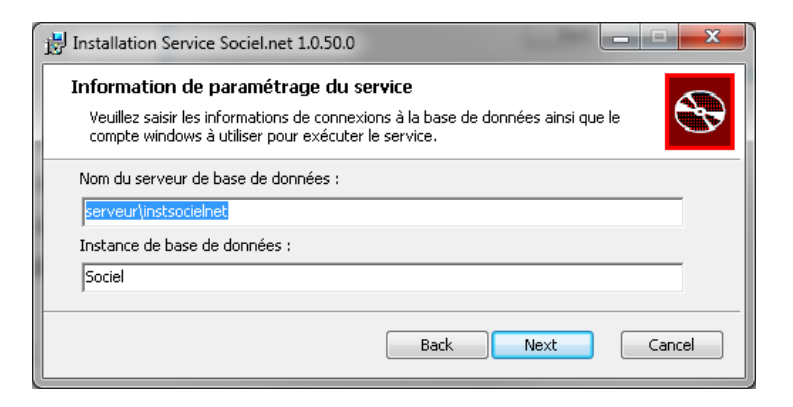

Saisissez le nom du serveur sql : nom + instance sql server

Saisissez le nom de la base de données

Saisissez le nom d'utilisateur windows qui va exécuter le service

Saisissez le mot de passe de l'utilisateur windows.

Cliquez sur **Next**.

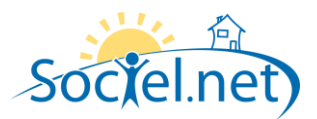

| 🔡 Installation du logiciel "Service Sociel.net 1.0.50.0"                                                |  |  |  |  |  |  |  |  |  |
|----------------------------------------------------------------------------------------------------|--|--|--|--|--|--|--|--|--|
| Dossier de destination<br>Cliquez sur Suivant pour utiliser le dossier par défaut ou sur Parcourir pour |  |  |  |  |  |  |  |  |  |
| Installation du logiciel "Service Sociel.net 1.0.50.0" dans :                                           |  |  |  |  |  |  |  |  |  |
| C:\Program Files\Service Sociel.net\<br>hange                                                           |  |  |  |  |  |  |  |  |  |
| Précédent Suivant Annuler                                                                               |  |  |  |  |  |  |  |  |  |

Saisissez le chemin d'installation du service, par défaut : C:\Program Files\Service Sociel.net.

## Cliquez sur **Suivant.**

| 🙀 Installation du logiciel "Service Sociel.net 1.0.50.0"                                                                                                    |
|----------------------------------------------------------------------------------------------------|
| Prêt à installer Service Sociel.net 1.0.50.0                                                                                                    |
| Cliquez sur Installer pour commencer l'installation. Cliquez sur Précédent pour consulter<br>ou modifier vos paramètres d'installation. Cliquez sur Annuler pour quitter l'Assistant. |
| Précédent Installer Annuler                                                                                                    |

Cliquez sur Installer.

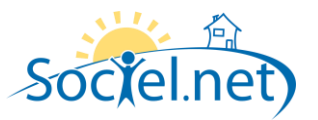

| 🔡 Installation du | I logiciel "Service Sociel.net 1.0.50.0"                 |                           |  |  |  |  |  |  |  |  |
|-------------------|----------------------------------------------------------|---------------------------|--|--|--|--|--|--|--|--|
| Installation      | Installation de Service Sociel.net 1.0.50.0 en cours     |                           |  |  |  |  |  |  |  |  |
| Veuillez patien   | ter pendant que l'Assistant d'installation installe Serv | rice Sociel.net 1.0.50.0. |  |  |  |  |  |  |  |  |
| État :            | installation des nouveaux services                       |                           |  |  |  |  |  |  |  |  |
|                   |                                                          |                           |  |  |  |  |  |  |  |  |
|                   |                                                          |                           |  |  |  |  |  |  |  |  |
|                   |                                                          |                           |  |  |  |  |  |  |  |  |
|                   |                                                          |                           |  |  |  |  |  |  |  |  |
|                   | Précédent Su                                             | ivant Annuler             |  |  |  |  |  |  |  |  |

Une fois l'installation terminée, vous obtenez le message :

| 📅 Installation du logiciel "Service Sociel.net 1.0.50.0"                           |  |  |  |  |  |  |  |  |
|------------------------------------------------------------------------------------|--|--|--|--|--|--|--|--|
| Exécution de l'Assistant d'installation de<br>Service Sociel.net 1.0.50.0 terminée |  |  |  |  |  |  |  |  |
| Cliquez sur le bouton Terminer pour quitter l'Assistant<br>d'installation.         |  |  |  |  |  |  |  |  |
|                                                                                    |  |  |  |  |  |  |  |  |
| Précédent <b>Terminer</b> Annuler                                                  |  |  |  |  |  |  |  |  |

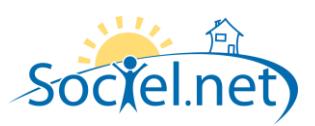

## SERVICE D'ALERTE

Le Service d'alerte Sociel.net est un service Windows qui permet d'automatiser l'envoi d'alerte de retard sur la télégestion Mercure. L'installation de la dernière version du service Sociel.net doit toujours être faite après l'installation de la dernière mise à jour de Sociel.net.

## TELECHARGEMENT ET INSTALLATION

La procédure de téléchargement et d'installation est identique au service d'export.

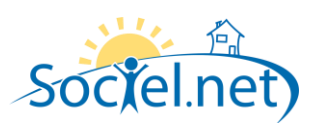

## D. EXPORTS

Attention : Dans la télégestion Mercure chaque export annule et remplace le précédent.

#### EXPORT DES USAGERS

Cet écran permet de consulter la la liste des salariés exportés et d'exporter (ou de ré-exporter) des salariés vers Mercure.

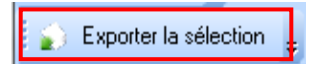

Les salariés n'ayant pas encore été exportés sont marqués **non exporté**.

Les salariés ayant été exportés sont marqués *exporté*.

Les salariés ayant été exportés et ayant été modifié ensuite sont marqués *exporté mais modifié*.

| Socielinet - 4. 2.0.13.0 [sratse (ins | csociellet - mercurej             |                          |
|---------------------------------------|-----------------------------------|--------------------------|
| jichier Administration Affichage Aj   | ide 🛛 😝 Logiciel d'accueil Iris   |                          |
| Nouveau 🝷 🖕                           |                                   |                          |
| 🜔 Exporter la sélection 🧯 Envoyer     | un message 🛛 💥 Generer un QR Code | 🐞 Generer des QR C       |
| Télégestion                           | 🕂 🔶 Export Mercure 😭              | Liste des interventions  |
| port / Export                         | Ulsager Salarié Heures plan       | ifiées                   |
| Import                                | Déclara lles tête de colours ini  |                          |
| Export                                | Deplacer renkete de colonne ici   | pour grouper la liste pa |
| Export                                | Usager                            | Etat                     |
| terventions                           |                                   |                          |
| Liste des Interventions               | ACHAQUE Roger                     | Exporté                  |
| Liste des littervertions              | AVRIL Sylvette                    | Exporté                  |
|                                       | BELLON Delphine                   | Exporté                  |
|                                       | BERNARD Marie                     | Exporté                  |
|                                       | BERTRAND Marc                     | Exporté                  |
|                                       | BUBOIS Daniel                     | Exporté                  |
|                                       | CHAIZE Jacques                    | Exporté                  |
|                                       | CHANUT Marie Claudia              | Exporté                  |
|                                       | COMBRIS Yvonne                    | Exporté                  |
|                                       | DANCER Yvonne                     | Exporté                  |
|                                       | DESCHAMPS Nelly                   | Exporté                  |
|                                       | DURAND Jacquline                  | Exporté                  |
|                                       | FARGET Claudine                   | Exporté                  |
|                                       | FARGIER Michel                    | Exporté                  |
| Gestion                               | FREZET Christian                  | Exporté                  |
| Planning                              | GALLEY Marguerite                 | Exporté                  |
|                                       | GEAI Jacques                      | Exporté                  |
| Saisie                                | GREZIER                           | Exporté                  |
| 1                                     | JABRIN Marie Antoinette           | Exporté                  |
| j Pale                                | JEAN Yves                         | Exporté                  |
| Facturation                           | JULLIEN Fleurie                   | Exporté                  |
|                                       | KINE ROYER-VERGNON Daisy          | Exporté                  |
| Règlements                            | LAMANNA Marie                     | Exporté                  |
|                                       | LAROCHETTE Claudia                | Exporté                  |
| Formations                            | LATAPIS Jeanine                   | Exporté                  |
| Statistiques                          | LAVASTRE Robert                   | Exporté                  |
|                                       | LEONARD Adrienne                  | Exporté                  |
| Télégestion                           | MERLIN Paul                       | Exporté                  |
| • • · · · ·                           | MICHEL Marie Thérèse              | Exporté                  |
| Uutils, paramétrage                   | MOINE Andrée                      | Exporté                  |
|                                       | MOREAU Pauline                    | Exporté                  |

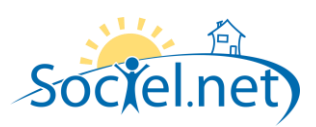

## EXPORT DES SALARIES

Les fonctionnalités de cet écran sont les mêmes que l'export des usagers, mais pour les salariés.

On retrouve en plus la colonne « Message Non Lu » qui indique si le salarié a un message de non lu.

| 🝄 Sociel.net - v. 2.0.13.0 [srvtse\instsoci      | elnet - mercure]                                                       |                          |                         |               |    |  |  |  |  |
|--------------------------------------------------|------------------------------------------------------------------------|--------------------------|-------------------------|---------------|----|--|--|--|--|
| Eichier Administration Affichage Ajde 🌘          | 🔰 Logiciel d'accueil Iris                                              |                          |                         |               |    |  |  |  |  |
| 🚫 Nouveau 🝷                                      |                                                                        |                          |                         |               |    |  |  |  |  |
| 👔 Exporter la sélection 🧯 Envoyer un me          | ssage 🛛 🗱 Generer un QR Co                                             | de 🙀 Generer des QR      | Codes en masse 🚳 Paramé | rage export 🝦 |    |  |  |  |  |
| 👺 Télégestion 🛛 🕈                                | Export Mercure                                                         | M Liste des interventior | is Mercure              |               | ×  |  |  |  |  |
| Import / Export                                  | Usager Salarié Heures                                                  | planifiées               |                         |               |    |  |  |  |  |
| 🍵 Import                                         | rt Déplacer l'entête de colonne ici pour grouper la liste par celle-ci |                          |                         |               |    |  |  |  |  |
| 🏟 Export                                         | Salarié                                                                | 🔺   Etat                 | Message Non Lu          |               |    |  |  |  |  |
| Interventions                                    |                                                                        |                          |                         |               |    |  |  |  |  |
| <b>8</b>                                         | BOUVIER Chrystel                                                       | Exporté                  | 😣 Oui                   |               |    |  |  |  |  |
| Liste des Interventions                          | COURTINE Brigitte                                                      | Exporté                  | 🥝 Non                   |               |    |  |  |  |  |
|                                                  | DESGRIPPES Annick                                                      | Exporté                  | 🥝 Non                   |               |    |  |  |  |  |
|                                                  | DORIER Sandrine                                                        | Exporté                  | 🥝 Non                   |               |    |  |  |  |  |
|                                                  | JACQUET Annie                                                          | Exporté                  | 🕑 Non                   |               |    |  |  |  |  |
|                                                  | JOUBERT Joëlle                                                         | Exporté                  | 🕗 Non                   |               |    |  |  |  |  |
|                                                  | LARAICHI Mina                                                          | Exporté                  | 🕗 Non                   |               |    |  |  |  |  |
|                                                  | LOMBARDO Eva                                                           | Exporté                  | ✓ Non                   |               |    |  |  |  |  |
|                                                  | PISTENON Danielle                                                      | Exporté                  | Von                     |               |    |  |  |  |  |
|                                                  | TEILLARD Alice                                                         | Exporté                  | Von                     |               |    |  |  |  |  |
|                                                  | TRAMONTANA Magali                                                      | Exporté                  | 🥑 Non                   |               |    |  |  |  |  |
|                                                  |                                                                        |                          |                         |               |    |  |  |  |  |
|                                                  |                                                                        |                          |                         |               |    |  |  |  |  |
| 🧔 Gestion                                        |                                                                        |                          |                         |               |    |  |  |  |  |
| 🔞 Planning                                       |                                                                        |                          |                         |               |    |  |  |  |  |
| 🤨 Saisie                                         |                                                                        |                          |                         |               |    |  |  |  |  |
| 🎸 Paie                                           |                                                                        |                          |                         |               |    |  |  |  |  |
| 🧭 Facturation                                    |                                                                        |                          |                         |               |    |  |  |  |  |
| 🧩 Règlements                                     |                                                                        |                          |                         |               |    |  |  |  |  |
| Formations                                       |                                                                        |                          |                         |               |    |  |  |  |  |
| 💊 Statistiques                                   |                                                                        |                          |                         |               |    |  |  |  |  |
| 😳 Télégestion                                    |                                                                        |                          |                         |               |    |  |  |  |  |
| 🌌 Outils, paramétrage                            |                                                                        |                          |                         |               |    |  |  |  |  |
| »<br>•                                           | Enregistrement : 🚺 🔸 🗌                                                 | 1 Sur 11 ▶ 🕨             |                         |               |    |  |  |  |  |
| Mise à jour de l'affichage des salariés terminée |                                                                        |                          |                         |               | .: |  |  |  |  |

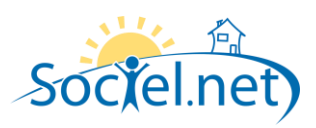

#### EXPORT DES HEURES PLANIFIEES

Cet écran permet de consulter la la liste des interventions planifiées et de les exporter (ou de les ré-exporter) vers Mercure.

Seules les heures planifiées futures peuvent êtres exportées.

Les heures planifiées n'ayant pas encore été exportés sont marquées *non exporté*.

Les heures planifiées ayant été exportées sont marquées exporté.

Les heures planifiées ayant été exportées et ayant été modifiées ensuite sont marquées exporté mais modifié.

La *colonne Salarié/Usager exportés* permet d'informer l'utilisateur sur le fait que le salariés et l'usager de l'intervention ont bien été exportés vers YDOM :

Les interventions dont l'usager et le salarié de l'intervention ont bien été exportés sont marqués : **Oui.** Les interventions dont l'usager ou le salarié de l'intervention n'a pas été exporté est marqué : **Partiellement** (un message indique alors *Salarié non exporté* ou *Usager non exporté*).

Les interventions dont l'usager et le salarié de l'intervention n'ont pas été exportés est marqué : Non.

Les heures planifiées peuvent également être exportées de manière automatique grâce à un service Windows qui alimente automatiquement la base de données avec les derniers états d'export.

👔 👔 Exporter la sélection 💡

Dans ce cas, une alerte informe l'utilisateur lorsque des mises à jour des heures planifiées sont disponibles :

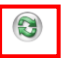

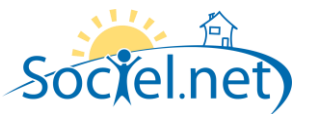

| Elchier Agministration Affichage Ajde 👙 Logiciel d'accuell lris                                                       |                                 |                               |                                                                                                    |                 |                             |                           |             |  |  |
|----------------------------------------------------------------------------------------------------|---------------------------------|-------------------------------|----------------------------------------------------------------------------------------------------|-----------------|-----------------------------|---------------------------|-------------|--|--|
| 🚫 Nouveau 🝷 🖕                                                                                                    |                                 |                               |                                                                                                    |                 |                             |                           |             |  |  |
| 😴 Exporte 1a élection 👔 Envoyer un message 🧏 Generer un OR Code ½ Generer des OR Codes en masse 💿 Paramétage export 🖃 |                                 |                               |                                                                                                    |                 |                             |                           |             |  |  |
| Constant a constant and an an an an an an an an an an an an an                                                        |                                 |                               |                                                                                                    |                 |                             |                           |             |  |  |
| Import / Export                                                                                                    | Usage                           | r Salarié Heures plani        | fiéer                                                                                                    |                 |                             |                           |             |  |  |
| 📥 Import                                                                                                    | Usager Salarie Heures planinees |                               |                                                                                                    |                 |                             |                           |             |  |  |
| A Export                                                                                                    | Péric                           | ode de 27 avril 201           | 12 <b>* à</b> 12 mai 2                                                                                                    | 012 -           |                             |                           |             |  |  |
|                                                                                                    |                                 | 0.0                           | the state of the large state of the state of the state of |                 |                             |                           |             |  |  |
| Interventions                                                                                                    |                                 | Jan He                        | chercher les neures                                                                                                    | Etablissement ◀ | < Tous les établissements > | × ►                       |             |  |  |
| 1 Liste des Interventions                                                                                             |                                 |                               |                                                                                                    |                 |                             |                           |             |  |  |
|                                                                                                    | Dépla                           | icer l'en-tête de colonne ici | pour grouper la liste par celle-ci                                                                                                    |                 |                             |                           |             |  |  |
|                                                                                                    | Réc                             | Début                         | Fin                                                                                                    | Usager          | Salarié                     | Salarié / usager exportés | Etat        |  |  |
|                                                                                                    |                                 |                               |                                                                                                    |                 |                             |                           |             |  |  |
|                                                                                                    |                                 | 27/04/2012 17:00:00           | 27/04/2012 18:00:00                                                                                                    |                 | JOUBERT Joëlle              | Partiellement             | Non exporté |  |  |
|                                                                                                    |                                 | 27/04/2012 12:37:00           | 27/04/2012 13:00:00                                                                                                    | CHAIZE Jacques  | DORIER Sandrine             | 🕑 Oui                     | Exporté     |  |  |
|                                                                                                    |                                 | 27/04/2012 13:00:00           | 27/04/2012 14:00:00                                                                                                    | COMBRIS Yvonne  | DURIER Sandrine             | Oui                       | Exporté     |  |  |
|                                                                                                    |                                 | 27/04/2012 12:00:00           | 27/04/2012 13:00:00                                                                                                    | DANCER Yvonne   | DESGRIPPES Annick           | Vu Ou                     | Exporte     |  |  |
| Gestion<br>Gestion                                                                                                    |                                 |                               |                                                                                                    |                 |                             |                           |             |  |  |
| 🤨 Saisie                                                                                                    |                                 |                               |                                                                                                    |                 |                             |                           |             |  |  |
| 🕤 Paie                                                                                                    |                                 |                               |                                                                                                    |                 |                             |                           |             |  |  |
| 🧭 Facturation                                                                                                    |                                 |                               |                                                                                                    |                 |                             |                           |             |  |  |
| 👯 Règlements                                                                                                    |                                 |                               |                                                                                                    |                 |                             |                           |             |  |  |
| Formations                                                                                                    |                                 |                               |                                                                                                    |                 |                             |                           |             |  |  |
| 💊 Statistiques                                                                                                    |                                 |                               |                                                                                                    |                 |                             |                           |             |  |  |
| Se Télégestion                                                                                                    |                                 |                               |                                                                                                    |                 |                             |                           |             |  |  |
| Outils paramétrage                                                                                                    |                                 |                               |                                                                                                    |                 |                             |                           |             |  |  |
|                                                                                                    |                                 |                               |                                                                                                    |                 |                             |                           |             |  |  |

## GENERATION DE QR CODE

Les boutons suivants permettent de générer et d'imprimer les QR codes de consultation de planning salarié mais aussi les QR codes de début et de fin d'intervention chez l'usager.

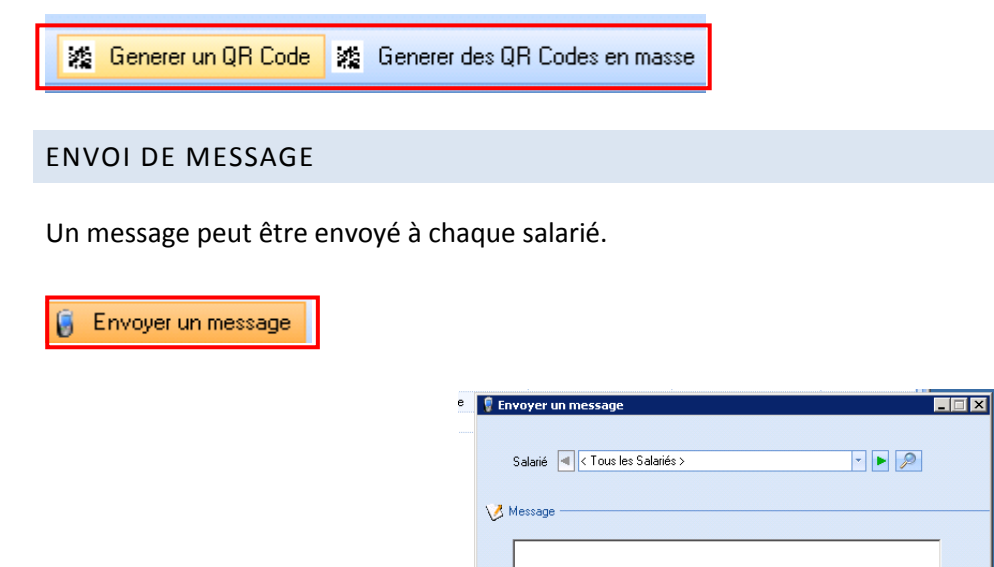

Envoyer

Annuler

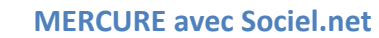

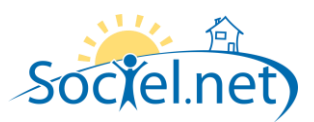

## E. CONSULTATIONS DES INTERVENTIONS

## LISTE DES INTERVENTIONS

Cet écran permet de consulter en temps réel la liste des interventions réalisées.

Les interventions non commencées sont marquées *Non commencée*. Les interventions commencées mais non terminées sot marquées *En cours*. Les interventions terminées sont marquées *Terminée*.

Si une intervention réalisée a pu être mise en correspondance avec une intervention planifiée, la colonne Correspondance indique **Correspondance trouvée** et il est possible de consulter l'intervention planifiée en cliquant sur le '+' en début de ligne. L'heure correspondante est l'heure cochée.

Une colonne anomalie(s) indique si une ou plusieurs anomalies existe(nt) pour l'intervention. En survolant cette zone, un message apparait (par exemple, *salarié manquant*, ...).

Les colonnes *écarts* permettent de suivre les écarts entre l'intervention réalisée et l'intervention planifiée. Les écarts disponibles sont les écarts de début d'intervention, de fin d'intervention et de durée de l'intervention. Un code couleur permet de rapidement savoir si l'écart est inférieur à 10 minutes en valeur absolue (vert), inférieur à 30 minutes (orange) et supérieur à 30 minutes (rouge).

| PSociel.net - v. 2.0.13.0 [srvtse\instsoci | elnet - mercure]                                         |                                             |                         |                          |                         |          |                |                   |                    |                 |                       |             |
|--------------------------------------------|----------------------------------------------------------|---------------------------------------------|-------------------------|--------------------------|-------------------------|----------|----------------|-------------------|--------------------|-----------------|-----------------------|-------------|
| Eichier Administration Affichage Ajde 🖁    | Logiciel d'accueil Iris                                  |                                             |                         |                          |                         |          |                |                   |                    |                 |                       |             |
| 🚫 Nouveau 🔹 🕃 🔯 📲 🔹 🖗                      | 🗄 🚰 🛠 赵 🛄 Options 🔹                                      |                                             |                         |                          |                         |          |                |                   |                    |                 |                       |             |
| 🧭 Créer une intervention 🐞 Supprimer des   | s interventions 🞯 Valider les intervention               | s 🔹 💣 Récupérer les dernières interventions | 🤝 Aligner les heures av | ec les interventions     |                         |          |                |                   |                    |                 |                       |             |
| 😕 Télégestion 🔍                            | 📩 Export Mercure 🦯 😭 Liste de                            | is interventions Mercure                    |                         |                          |                         |          |                |                   |                    |                 |                       | ×           |
| port/Equit                                 |                                                          |                                             |                         |                          |                         |          |                |                   |                    |                 |                       |             |
| 💩 Import                                   |                                                          |                                             |                         |                          |                         |          |                |                   |                    |                 |                       |             |
| 💼 Export                                   | <ul> <li>Afficher les interventions sans date</li> </ul> | de début/fin Usager                         | < Tous les usagers >    | 🔨 🟲 📄 🕅 Arrondi de       | la durée d'intervention |          |                |                   |                    |                 |                       |             |
| Interventions                              | Afficher les interventions validées                      |                                             | P Rechercher les        | interventions            |                         |          |                |                   |                    |                 |                       |             |
| 1 iste des Interventions                   |                                                          |                                             |                         |                          |                         |          |                |                   |                    |                 |                       |             |
|                                            | 🏹 Cliquez ici pour ajouter un fitre                      |                                             |                         |                          |                         |          |                |                   |                    |                 |                       |             |
|                                            | Dáriacer l'en tête de colores isi pour ou                | uner la fete par celle ci                   |                         |                          |                         |          |                |                   |                    |                 |                       | -           |
|                                            | Departe remete de colonie interpor gr                    | Alexand Dates                               | 10. 11                  | Sector B. L. Laboratoria | Develophe               | Lub Kara | Company        | Annulation 1      |                    | Front for (min) | Control of a facility | All orderid |
|                                            |                                                          | Augmemenk Debut                             | in i                    | Juree (n)   Inkervenant  | Deneticiale             | ND MIS   | Correspondance | Anomalie(s)       | Call debut (min)   | Ecalt In (min)  | Ecalt duree (min)     | N Selano    |
|                                            | En cours                                                 | Pas alemén 26/07/2011 14:5                  |                         | 00 BOUMEB Chestel        | ACHAOLIE Booer          | 0        | Corresponda    | Aurune anomalie   | 354.0              |                 |                       | 000020      |
|                                            | En cours                                                 | Pas alignée 26/07/2011 14:5                 | 3 0                     | 100 BOUVIER Chrystel     | ACHAQUE Roper           | 0        | Corresponda.   | Aucune anomalie   | .0                 |                 |                       | 000020      |
|                                            | En cours                                                 | Pas alignée 28/07/2011 11:11                | 3 0                     | 00 BOUVIER Chrystel      | ACHAQUE Roger           | 0        | Corresponda    | Aucune anomalie   | 222.0              |                 |                       | 000020      |
|                                            | En cours                                                 | Pas alignée 25/08/2011 14:44                | 3 0                     | 00 COURTINE Brighte      | ACHAQUE Roger           | 0        | Corresponda    | Aucune anomalie   | 228.0              |                 |                       | 000016      |
|                                            | 🕑 📃 💶 En cours                                           | Pas alignée 13/09/2011 14:10                | ) 0                     | 00 BOUVIER Chrystel      | ACHAQUE Roger           | 0        | Corresponda    | Aucune anomalie   | 10.0               |                 |                       | 000020      |
|                                            | 🕘 🔲 💶 En cours                                           | Pas alignée 13/09/2011 14:1-                | . 0                     | 00 BOUVIER Chrystel      | ACHAQUE Roger           | 0        | V Corresponda  | Aucune anomalie   | 374.0              |                 |                       | 000020      |
| Gestion                                    | 😑 🔲 💶 En cours                                           | Pas alignée 13/09/2011 14:10                | 6 0                     | 00 BOUVIER Chrystel      | ACHAQUE Roger           | 0        | Corresponda    | Aucune anomalie   | 16.0               |                 |                       | 000020      |
| 1                                          | 🖶 🔲 💶 En cours                                           | Pas alignée 06/10/2011 20:2                 | 2 0                     | JACQUET Annie            | ACHAQUE Roger           | 0        | Pas de corre   | Aucune anomalie   |                    |                 |                       | 000002      |
| W Planning                                 | 🔿 🗐 💶 En cours                                           | Pas alignée 25/10/2011 16:3                 | ) 0                     | JACQUET Annie            | DANCER Yvonne           | 0        | Corresponda    | Aucune anomalie   | 0.0                |                 |                       | 000002      |
| Sainia                                     | 🕘 🔲 💶 En cours                                           | Pas alignée 09/11/2011 15:3                 | 0                       | JACQUET Annie            | ACHAQUE Roger           | 0        | Pas de corre   | Aucune anomalie   |                    |                 |                       | 000002      |
| • • • • • •                                | 🔿 🔳 💶 En cours                                           | Pas alignée 22/12/2011 15:2                 | 5 0                     | 0.00 BOUVIER Chrystel    | MERLIN Paul             | 0        | Pas de corre   | Aucune anomalie   |                    |                 |                       | 000020      |
| 🃢 Paie                                     | 🖶 🔲 💶 En cours                                           | Pas alignée 31/01/2012 14:5                 | 3 0                     | JACQUET Annie            | CHANUT Marie Claudia    | 0        | Pas de corre   | Aucune anomalie   |                    |                 |                       | 000002      |
| ()                                         | 🐵 🛅 💶 En cours                                           | Pas alignée 02/02/2012 15:4                 | 0                       | 100 JOUBERT Joelle       | ACHAQUE Roger           | 0        | Pas de corre   | Aucune anomalie   |                    |                 |                       | 000003      |
| Facturation                                | 🖃 🔲 Terminée                                             | Pas alignée 02/02/2012 15:4                 | 8 02/02/2012 16:14 0    | 1.44 COURTINE Brighte    | BELLON Delphine         | 0        | Corresponda    | Aucune anomalie 3 | 10                 | 7.0             | -4.0                  | 000016      |
| 🐮 Règlements                               | Béc. Début                                               | Fin Durée                                   |                         |                          |                         |          |                |                   |                    |                 |                       |             |
|                                            | V 02/02/2012 15:50                                       | 02/02/2012 16:20 0.50                       |                         |                          |                         |          |                |                   |                    |                 |                       |             |
| Formations                                 |                                                          |                                             |                         |                          |                         |          |                |                   |                    |                 |                       |             |
| 😜 Statistiques                             | Etat Institué                                            | Alexanders Diffust                          | En I                    | Turán Bal - Intervenent  | Repeticiske             | Alb Kma  | Constrantance  | Anomalia(e)       | Court didnet (min) | Ecal for (min)  | Ecat datia (min)      | NP calarié  |
| -                                          | E Temprée                                                | Pagaignée 14/02/2012 13:3                   | 14/02/2012 14:38 1      | 13 BOUMER Christel       | CHANUT Marie Claudia    | 0        | Corresponda    | Aucupe anomalie   | 30.0               | -38.0           | 80                    | 000020      |
| C Télégestion                              | En cours                                                 | Pas alignée 20/03/2012 14:4                 | 0                       | 100 BOUVER Chrystel      | CHANUT Marie Claudia    | 0        | Pas de corre   | Aucune anomalie   |                    |                 |                       | 000020      |
| Cutils paramétrage                         | E Terminée                                               | Pas alignée 20/03/2012 14:4                 | 8 20/03/2012 15:49 1    | 10 BOUVIER Chystel       | JEAN Yves               | 0        | Corresponda    | Aucune anomalie   | 637.0              | 4631.0          | 6.0                   | 000020      |
|                                            | En cours                                                 | Pas alignée 27/03/2012 15:3                 | 2 0                     | 100 BOUVIER Chrystel     | CHANUT Marie Claudia    | 0        | Pas de corre   | Aucune anomalie   |                    |                 |                       | 000020 -    |
| *                                          | Enregistrement: 14 4 14 Sur                              | 33 <b>H</b> 4                               |                         |                          |                         |          | •              |                   |                    |                 |                       | •           |
|                                            |                                                          |                                             |                         |                          |                         |          |                |                   |                    |                 |                       |             |

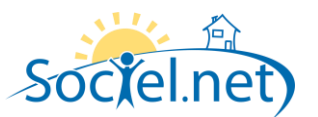

Le bouton Aligner les heures avec les interventions permet d'écraser le planifié par le réalisé.

Des options permettent d'effectuer cette alignement selon un certain arrondi :

Options d'alignement des heures :

| Arrondi de la durée d'intervention |   |                |   |  |  |
|------------------------------------|---|----------------|---|--|--|
| à la minute 💦                      | * | Au plus proche | - |  |  |

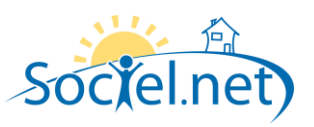

#### **RECUPERATION DES DERNIERES INTERVENTIONS**

Les interventions peuvent être récupérées manuellement en cliquant sur le bouton *Récupérer les dernières interventions*.

| 😳 🏹 Créer une intervention 🛛 🎲 Supprimer des interventions | 💕 Valider les interventions 🝷 | 🛫 Récupérer les dernières interventions 🍦 |
|------------------------------------------------------------|-------------------------------|-------------------------------------------|
|------------------------------------------------------------|-------------------------------|-------------------------------------------|

Les interventions peuvent également être récupérées de manière automatique grâce à un service Windows qui alimente automatiquement la base de données avec les dernières interventions.

Dans ce cas, une alerte informe l'utilisateur lorsque de nouvelles interventions ou lorsque des mises à jour des interventions existantes sont disponibles :

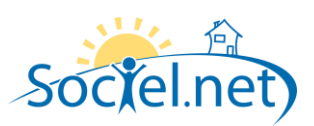

## F. EXEMPLE DE FONCTIONNEMENT

## PLANIFICATION D'UNE INTERVENTION

Sur le planning, une intervention est saisie entre l'usager DUBOIS Daniel et la salarié TEILLARD Alice.

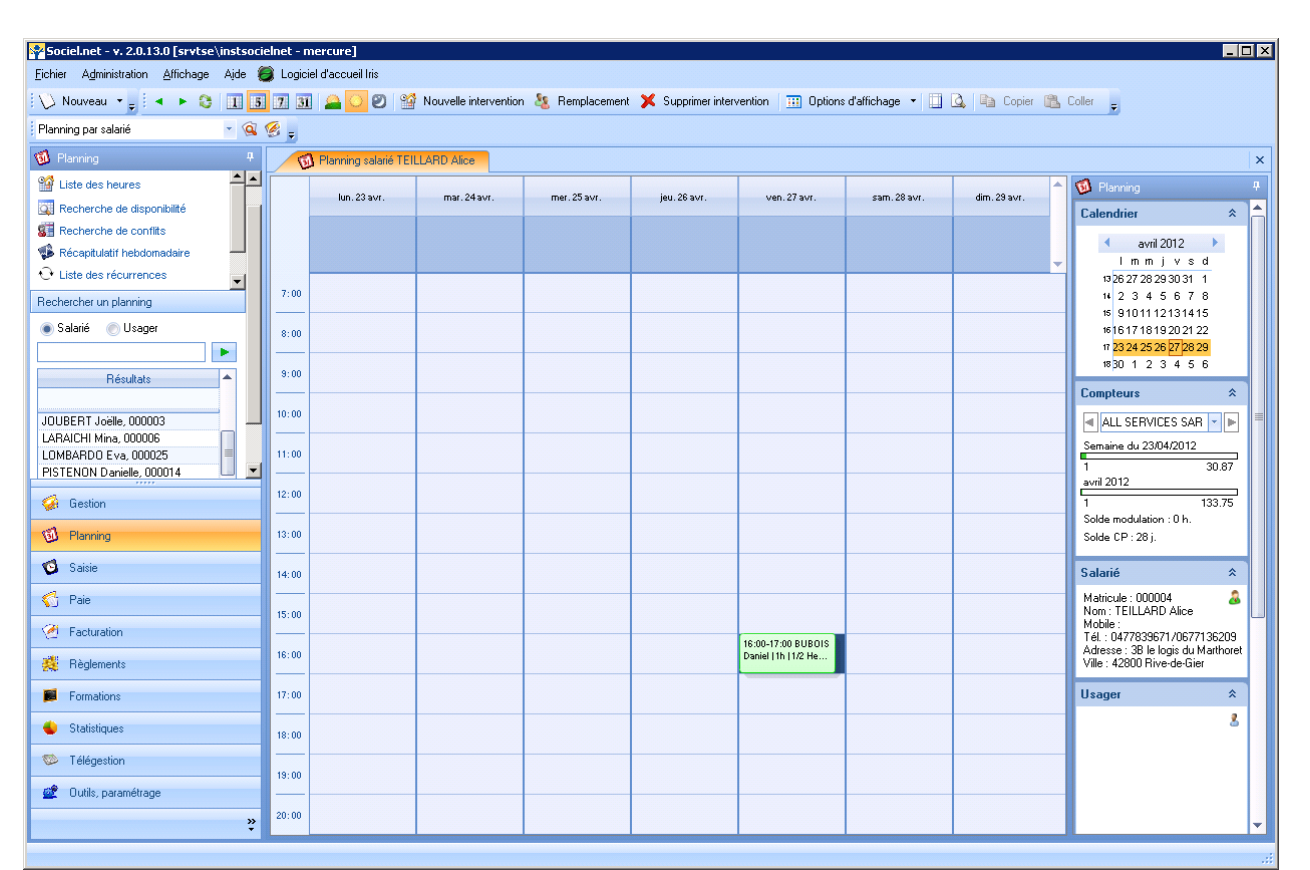

| ree le 27/04                                                                                            | 4/2012 15:09:01 par admingi                                                                                                    |  |  |  |  |  |  |  |
|----------------------------------------------------------------------------------------------------|----------------------------------------------------------------------------------------------------|--|--|--|--|--|--|--|
| <u>Début</u><br><u>Fin</u>                                                                              | ren. 201                                                                                                    |  |  |  |  |  |  |  |
| Activité                                                                                                | Déplacement. Articles annexes 11/2 Informations, commentaires                                                                                                    |  |  |  |  |  |  |  |
| Usager, do                                                                                              | ssier, prise en charge                                                                                                    |  |  |  |  |  |  |  |
| tablissement                                                                                            | 42 - ALL SERVICES SARL AB                                                                                                    |  |  |  |  |  |  |  |
| Usager                                                                                                  | BUBOIS Daniel (000012)                                                                                                    |  |  |  |  |  |  |  |
|                                                                                                    | BUBUIS Daniel (UUUU12)                                                                                                    |  |  |  |  |  |  |  |
| Dossier                                                                                                 | BUBDIS Daniel - Prestataire - 12/11/2007 00:00:00 (000012001)                                                                                                    |  |  |  |  |  |  |  |
| Dossier<br>CP / PEC                                                                                     | BUBOIS Daniel - Prestataire - 12/11/2007 00:00:00 (000012001)                                                                                                    |  |  |  |  |  |  |  |
| Dossier<br>CP / PEC<br>Salarié, con                                                                     | BUBDIS Daniel - Prestataire - 12/11/2007 00.000 (000012001)         •           Majoration         •                                                                                                    |  |  |  |  |  |  |  |
| Dossier<br>CP / PEC<br>Salarié, con<br>itablissement<br>Salarié                                         | BUBDIS Daniel - Prestataire - 12/11/2007 00.000 (000012001)         •           Majoration         •                                                                                                    |  |  |  |  |  |  |  |
| Dossier<br>CP / PEC<br>Salarié, con<br>tablissement<br>Salarié<br>Contrat                               | BUBDIS Daniel - Prestataire - 12/11/2007 00.00.00 (000012001)         •           •         Majoration         •                                                                                                    |  |  |  |  |  |  |  |
| Dossier<br>CP / PEC<br>Salarié, con<br>tablissement<br>Salarié<br>Contrat                               | BUBDIS Daniel - Prestataire - 12/11/2007 00.00.00 (000012001)         •           •         Majoration         •           Initial de traval         •         •           Prêté par         42 - ALL SERVICES SARL AB         •           TEILLARD Alce (4)         •         •           ALL SERVICES SARL AB - Prestataire - ASSISTANTE DE VIE - Du 04/04/2007 (000004         •           Samaine du 23/04/12         •         •                                                                                                    |  |  |  |  |  |  |  |
| Dossier<br>CP / PEC<br>Salarié, con<br>tablissement<br>Salarié<br>Contrat                               | BUBDIS Daniel - Prestataire - 12/11/2007 00:000 (000012001)         •           •         Majoration         •           Intral de Iravail         •         •           Prêté par         42 - ALL SERVICES SARL A8         •           TEILLARD Alce (4)         •         •           ALL SERVICES SARL A8 - Prestataire - ASSISTANTE DE VIE - Du 04/04/2007 (000004)         •           Semaine du 23/04/12         avr. 2012 (pp partiel, 1 h. non transf., 0h. réal.)         •                                                                                 |  |  |  |  |  |  |  |
| Dossier<br>CP / PEC<br>Salarié, cou<br>itablissement<br>Salarié<br>Contrat<br>Article<br><u>Article</u> | BUBDIS Daniel - Prestataire - 12/11/2007 00.00.00 (000012001)         •           •         Majoration         •           Intral de Itavail         •         •           Prêté par         42 - ALL SERVICES SARL AB         •           IEILLARD Alice (4)         •         •           ALL SERVICES SARL AB - Prestataire - ASSISTANTE DE VIE - Du 04/04/2007 (000004)         •           Semaine du 23/04/12         avr. 2012 (pps partiel, 1 h. non transf., 0h. réal.)         •           •         Heures de travail effectif         © Temps non effectif |  |  |  |  |  |  |  |
| Dossier<br>CP / PEC<br>Salarié, con<br>Salarié<br>Contrat<br>Article                                    | BUBDIS Daniel - Prestataire - 12/11/2007 00:000 (000012001)         •           •         Majoration         •           •         Majoration         •                                                                                                    |  |  |  |  |  |  |  |

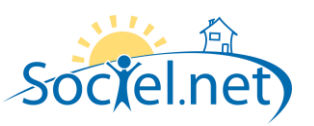

## EXPORTER L'INTERVENTION VERS MERCURE

L'intervention est exportée en la sélectionnant dans la liste et en cliquant sur Exporter la sélection.

| 🍄 Sociel.net - v. 2.0.13.0 [srvtse\instsocie | elnet - n | nercure]                      |                                  |                          |                              |                           |              |    |
|----------------------------------------------|-----------|-------------------------------|----------------------------------|--------------------------|------------------------------|---------------------------|--------------|----|
| Eichier Administration Affichage Aide 簧      | 🕽 Logici  | iel d'accueil Iris            |                                  |                          |                              |                           |              |    |
| 💛 Nouveau 🔹 🖕                                |           |                               |                                  |                          |                              |                           |              |    |
| 😧 🍙 Exporter la sélection 🥫 Envoyer un mes   | ssage 🛔   | 😰 Generer un QR Code          | 🐞 Generer des QR Codes e         | n masse 💮 Paramétrage e> | port =                       |                           |              |    |
| 🧐 Télégestion 🕈                              |           | Export Mercure                | Liste des interventions Mercu    | re                       |                              |                           |              | ×  |
| Import / Export                              | Usage     | er Salarié Heures plan        | ifiées                           |                          |                              |                           |              |    |
| 🏟 Import                                     | Pári      | ode de 27 avril 20            | 12 × 12 mai                      | 2012 -                   |                              |                           |              |    |
| 🏟 Export                                     | T CII.    |                               | G TE THE                         | LOTE                     |                              |                           |              |    |
| Interventions                                |           | 🔎 Re                          | chercher les heures              | The bit second second    | The last the second state    |                           |              |    |
| M Liste des Interventions                    |           |                               |                                  | Etablissement            | < 1 ous les établissements > |                           |              |    |
|                                              | Dépla     | acer l'en-tête de colonne ici | pour grouper la liste par celle- | ci                       |                              |                           |              |    |
|                                              | Réc       | Début                         | Fin                              | Usager                   | Salarié                      | Salarié / usager exportés | Etat         |    |
|                                              |           |                               |                                  |                          |                              |                           |              |    |
|                                              |           | 27/04/2012 16:00:00           | 27/04/2012 17:00:00              | BUBOIS Daniel            | TEILLARD Alice               | 🕝 Oui                     | Non exporté  |    |
|                                              |           | 27/04/2012 17:00:00           | 27/04/2012 18:00:00              |                          | JOUBERT Joëlle               | Rartiellement             | Non exporté  |    |
|                                              |           | 27/04/2012 12:37:00           | 27/04/2012 13:00:00              | CHAIZE Jacques           | DORIER Sandrine              | 🕑 Oui                     | Exporté      |    |
|                                              |           | 27/04/2012 13:00:00           | 27/04/2012 14:00:00              | CUMBRIS Yvonne           | DURIER Sandrine              | Vu Ou                     | Exporte      |    |
|                                              |           | 27/04/2012 12:00:00           | 27/04/2012 13:00:00              | DANCER Yvonne            | DESGRIPPES Annick            | Vui                       | Exporte      |    |
| Gestion                                      |           | 2770472012 12:40:00           | 2770472012 13:00:00              | UREZIEN                  | DESGRIPPES Annick            | Uu Uu                     | Exporte mais |    |
| 🔞 Planning                                   |           |                               |                                  |                          |                              |                           |              |    |
| 🔞 Saisie                                     |           |                               |                                  |                          |                              |                           |              |    |
| 🖒 Paie                                       |           |                               |                                  |                          |                              |                           |              |    |
| 🧭 Facturation                                |           |                               |                                  |                          |                              |                           |              |    |
| 🧩 Règlements                                 |           |                               |                                  |                          |                              |                           |              |    |
| Formations                                   |           |                               |                                  |                          |                              |                           |              |    |
| Statistiques                                 |           |                               |                                  |                          |                              |                           |              |    |
| Se Télégestion                               |           |                               |                                  |                          |                              |                           |              |    |
| 💇 Outils, paramétrage                        |           |                               |                                  |                          |                              |                           |              |    |
| »                                            | Enregis   | strement : 14 4               | 5 Sur 6 ▶ ▶                      |                          |                              |                           |              |    |
|                                              |           |                               |                                  |                          |                              |                           |              | .: |

L'exportation s'est bien déroulée, elle apparait comme exporté :

| 27/04/2012 16:00:00 | 27/04/2012 17:00:00 | BUBOIS Daniel | TEILLARD Alice | 🥑 Oui | Exporté |
|---------------------|---------------------|---------------|----------------|-------|---------|
|                     |                     |               |                |       |         |

L'intervention est reçue sur le mobile :

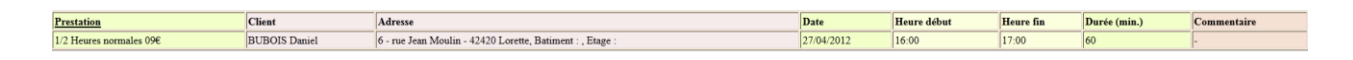

## IMPORT DE L'INTERVENTION VERS SOCIEL.NET

Le salarié pointe pour le début de l'intervention :

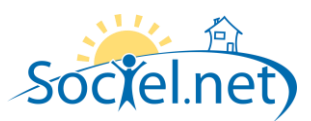

#### Début-Usa, BUBOIS Daniel

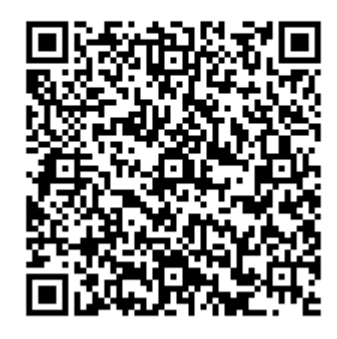

#### MERCI TEILLARD Alice

Début d'intervention chez : BUBOIS Daniel à 6 - rue Jean Moulin - 42420 Lorette - enregistré avec succès à : 15:18:22

Le statut *en cours* apparait pour l'intervention dans la liste des interventions :

| ar Administration Affichane /    | Nide 🔗 Logiciel d'accueil tis                            |                             |                        |                                        |                |                   |                           |        |                |            |
|----------------------------------|----------------------------------------------------------|-----------------------------|------------------------|----------------------------------------|----------------|-------------------|---------------------------|--------|----------------|------------|
|                                  |                                                          |                             |                        |                                        |                |                   |                           |        |                |            |
| Nouveau 🔹 🚽 😳 🚨 🦉 🦷              | 🗄 * 🏪 🚰 🤻 🍋 🛄 Uptions * 🖕                                |                             |                        |                                        |                |                   |                           |        |                |            |
| Créer une intervention 🛛 🍓 Suppi | rimer des interventions 🛛 📽 Valider les intervention     | is 🔻 🛫 Récupérerles d       | ernières interventions | 🤯 Aligner les heure                    | s avec les int | erventions 👳      |                           |        |                |            |
|                                  | Export Mercure                                           | es interventions Mercure    |                        |                                        |                |                   |                           |        |                |            |
| / Export                         |                                                          |                             |                        |                                        |                |                   |                           |        |                |            |
| 2 Export                         | Période de 01 février 2012                               | à 30 avril 2012             | 2 🔹 Salarié            | C Tous les salatié                     | < 22           | Dptions d'alig    | nement des heures :       |        |                |            |
| port                             |                                                          |                             |                        |                                        |                |                   |                           |        |                |            |
| port                             | <ul> <li>Afficher les interventions sans date</li> </ul> | e de début/fin              | Usager                 | < I ous les usage                      | rs>            | [ 🔄 🛛 🔽 Arrondi d | e la durée d'intervention |        |                |            |
|                                  | Afficher les interventions validées                      |                             |                        | Rechercher                             | les interventi | à la minute       | Au plus proche            |        |                |            |
| lions                            |                                                          |                             |                        |                                        |                |                   |                           | _      |                |            |
| e des Interventions              |                                                          |                             |                        |                                        |                |                   |                           |        |                |            |
|                                  | 🏹 Cliquez ici pour ajouter un filtre                     |                             |                        |                                        |                |                   |                           |        |                |            |
|                                  |                                                          |                             |                        |                                        |                |                   |                           |        |                |            |
|                                  | Déplacer l'en-tête de colonne ici pour g                 | ouper la liste par celle-ci |                        |                                        |                |                   |                           |        |                |            |
|                                  | Etat Inutilisé                                           | Alignement                  | Début -                | Fin                                    | Durée (h)      | Intervenant       | Beneficiaire              | Nb Kms | Correspondance | Ano        |
|                                  |                                                          |                             |                        |                                        |                |                   |                           |        |                |            |
|                                  | 😟 🗉 💶 En cours                                           | 👕 Pas alignée               | 27/04/2012 15:18       |                                        | 0.00           | TEILLARD Alice    | BUBOIS Daniel             | 0      | Corresponda    |            |
|                                  | En cours                                                 | Pas alignée                 | 25/04/2012 17:03       |                                        | 0.00           | BOUVIER Chrystel  | BERNARD Marie             | 0      | Pas de corre   |            |
|                                  | 🔒 🗐 💶 En cours                                           | 📅 Pas alignée               | 25/04/2012 16:58       |                                        | 0.00           | BOUVIER Chrystel  | BERNARD Marie             | 0      | Pas de corre   |            |
|                                  | 😫 🔲 💶 En cours                                           | Pas alignée                 | 25/04/2012 16:58       |                                        | 0.00           | BOUVIER Chrystel  | BERNARD Marie             | 0      | Pas de corre   |            |
|                                  | 💼 🔲 💶 En cours                                           | Pas alignée                 | 25/04/2012 16:57       |                                        | 0.00           | BOUVIER Chrystel  | MERLIN Paul               | 0      | Pas de corre   |            |
| estion                           | 🕀 🔳 💶 En cours                                           | 📩 Pas alignée               | 25/04/2012 16:56       |                                        | 0.00           | BOUVIER Chrystel  | BERNARD Marie             | 0      | 🕺 Pas de corre |            |
| mina                             | 😟 🔳 💶 En cours                                           | 🔽 Pas alignée               | 25/04/2012 16:52       |                                        | 0.00           | BOUVIER Chrystel  | BERNARD Marie             | 0      | Pas de corre   |            |
| arring                           | 🕒 🔲 🛄 En cours                                           | 📩 Pas alignée               | 25/04/2012 16:33       |                                        | 0.00           | BOUVIER Chrystel  | ACHAQUE Roger             | 0      | 😡 Pas de corre |            |
| aisie                            | 🕒 🔳 🔲 💶 En cours                                         | 📅 Pas alignée               | 25/04/2012 16:33       |                                        | 0.00           | JACQUET Annie     | ACHAQUE Roger             | 0      | 😡 Pas de corre |            |
|                                  | 🕒 🗊 💶 En cours                                           | 🔽 Pas alignée               | 25/04/2012 16:32       |                                        | 0.00           | BOUVIER Chrystel  | ACHAQUE Roger             | 0      | 😡 Pas de corre |            |
| aie                              | 🕒 🖸 📰 Terminée                                           | 过 Pas alignée               | 23/04/2012 11:45       | 23/04/2012 11:47                       | 0.04           | DORIER Sandrine   | LEONARD Adrienne          | 0      | Corresponda    |            |
| - struction                      | 🕀 🗖 💶 En cours                                           | 📅 Pas alignée               | 13/04/2012 12:03       |                                        | 0.00           | JOUBERT Joëlle    | BERNARD Marie             | 0      | < Corresponda  |            |
| acturation                       | 💼 💿 💶 En cours                                           | 🗾 Pas alignée               | 02/04/2012 16:10       |                                        | 0.00           | BOUVIER Chrystel  | MERLIN Paul               | 0      | 😡 Pas de corre | . 💷 .      |
| èglements                        | 🕒 🔲 🛄 En cours                                           | <u> </u> Pas alignée        | 27/03/2012 15:32       |                                        | 0.00           | BOUVIER Chrystel  | CHANUT Marie Claudia      | 0      | 😡 Pas de corre |            |
|                                  | 😟 📰 📰 Terminée                                           | 🗾 Pas alignée               | 20/03/2012 14:43       | 20/03/2012 15:49                       | 1.10           | BOUVIER Chrystel  | JEAN Yves                 | 0      | 🧹 Corresponda  | . 🔳 .      |
| ormations                        | 🕒 🗖 💶 En cours                                           | 🗾 Pas alignée               | 20/03/2012 14:41       |                                        | 0.00           | BOUVIER Chrystel  | CHANUT Marie Claudia      | 0      | 😡 Pas de corre |            |
| a stisting on a                  | 🔒 🗐 💶 Terminée                                           | 🗾 Pas alignée               | 14/02/2012 13:30       | 14/02/2012 14:38                       | 1.13           | BOUVIER Chrystel  | CHANUT Marie Claudia      | 0      | 🧼 Corresponda  | . 💷 .      |
| lausuques                        | 🕒 🗊 📰 Terminée                                           | 🗾 Pas alignée               | 02/02/2012 15:48       | 02/02/2012 16:14                       | 0.44           | COURTINE Brigitte | BELLON Delphine           | 0      | 🧹 Corresponda  |            |
| élégestion                       | 💷 🖪 🔲 En cours                                           | 🔁 Pas alignée               | 02/02/2012 15:44       |                                        | 0.00           | JOUBERT Joële     | ACHAQUE Roger             | 0      | 😡 Pas de corre | . 🖬 /      |
|                                  | 🕒 🔲 💻 En cours                                           | 🗾 Pas alignée               | 31/01/2012 14:53       |                                        | 0.00           | JACQUET Annie     | CHANUT Marie Claudia      | 0      | 😡 Pas de corre | . 🖬 /      |
| Dutils, paramétrage              | 🕒 💷 💻 En cours                                           | 🗾 Pas alignée               | 22/12/2011 15:25       |                                        | 0.00           | BOUVIER Chrystel  | MERLIN Paul               | 0      | 😡 Pas de corre | . 🖬 A      |
|                                  | En cours                                                 | Pas alianée                 | 09/11/2011 15:31       |                                        | 0.00           | JáCOLIET Annie    | ACHAOLIE Boner            | n      | 💦 Pas de corre | <b>a</b> 6 |
|                                  | Enregistrement: 14 4 32 Sur                              | 34 + +1 4                   |                        | III III III III III III III III III II |                |                   |                           |        |                |            |

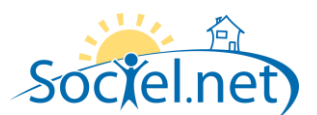

Le salarié pointe pour la fin de l'intervention :

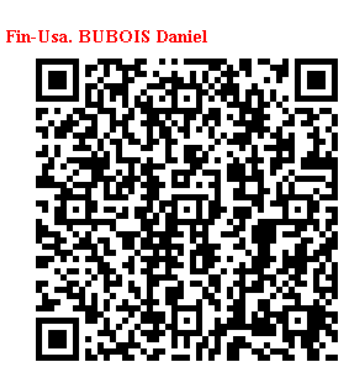

MERCI TEILLARD Alice

Fin d'intervention chez : BUBOIS Daniel à 6 - rue Jean Moulin - 42420 Lorette - enregistré avec succès à : 15:21:39

Le statut Terminée apparait pour l'intervention dans la liste des interventions :

| iociel.net - v. 2.0.13.0 [srvtse∖in | stsocielnet - mercure]               |                          |                    |                |                        |                              |                    |                     |                 | _                    |
|-------------------------------------|--------------------------------------|--------------------------|--------------------|----------------|------------------------|------------------------------|--------------------|---------------------|-----------------|----------------------|
| nier Agministration Africhage A     | ide 👹 Logiciei d'accueil iris        |                          |                    |                |                        |                              |                    |                     |                 |                      |
| )Nouveau 🔹 🚽 🕄 🚨 🧤 🦉                | ो • 💾 🌌 Ҡ 🔍 🛄 Opti                   | ions 🔻 ╤                 |                    |                |                        |                              |                    |                     |                 |                      |
| 🖞 Créer une intervention 🛛 📸 Suppri | imer des interventions 🛛 😤 Valider ' | les interventions 🔹 🧯    | Récupérer les derr | ières interver | itions 🧔 Aligner les h | eures avec les interventions | ÷                  |                     |                 |                      |
|                                     | . Export Mercure                     | ାର୍ଦ୍ଧ Liste des interv  | ventions Mercure   |                |                        |                              |                    |                     |                 |                      |
| ort / Export                        |                                      |                          |                    |                |                        |                              |                    |                     |                 |                      |
|                                     | Période de 01 fév                    | rier 2012 🔽 à            | 30 avril 2012      | - Salari       | é 🖪 < Tous les si      | slariés > 🔽 🕨                | Options d'aligneme | nt des heures :     |                 |                      |
| import                              | Affinker les interner                | tione cone date de déb   | a di Nice          | <br>Usan       | et 📕 🗸 Tour les u      | agare \                      |                    |                     |                 |                      |
| Export                              | V Anicheries interven                | itions sans date de deu  | uom                |                |                        | agois /                      | 📝 Arrondi de la di | urée d'intervention |                 |                      |
| ventions                            | Afficher les interven                | itions validées          |                    |                | 🧼 🔎 Recher             | cher les interventions       | à la minute        | Au plus proche      | *               |                      |
|                                     |                                      |                          |                    |                |                        |                              |                    |                     |                 |                      |
| Liste des Interventions             | Ciquez ici pour aio                  | iter un filtre           |                    |                |                        |                              |                    |                     |                 |                      |
|                                     | - a circlares iei boar doo           | ater urrinee             |                    |                |                        |                              |                    |                     |                 |                      |
|                                     | Déplacer l'en-tête de col-           | onne ici pour grouper la | iste par celle-ci  |                |                        |                              |                    |                     |                 |                      |
|                                     | Alternation                          | D.thu                    | Le.                | 10             | L fatan and            | DemoGrácies                  | NIL Kara           | 1.C                 | A               | E and all the second |
|                                     | Alignement                           | Debut                    | FIN                | Duree (n)      | Intervenant            | Benericiaire                 | IND NMS            | Correspondance      | Anomalie(s)     | Ecart debut (min)    |
|                                     |                                      |                          |                    |                |                        |                              |                    |                     |                 |                      |
|                                     | Pas alignée                          | 27/04/2012 15:18         | 27/04/2012 15:22   | 0.05           | TEILLARD Alice         | BUBOIS Daniel                | 0                  | Corresponda         | Aucune anomalie | 42.0                 |
|                                     | Pas alignée                          | 25/04/2012 17:03         |                    | 0.00           | BOUVIER Chrystel       | BERNARD Marie                | 0                  | Pas de corre        | Aucune anomalie |                      |
|                                     | Pas alignée                          | 25/04/2012 16:58         |                    | 0.00           | BOUVIER Chrystel       | BERNARD Marie                | 0                  | Pas de corre        | Aucune anomalie |                      |
|                                     | Pas alignée                          | 25/04/2012 16:58         |                    | 0.00           | BOUVIER Chrystel       | BERNARD Marie                | 0                  | Pas de corre        | Aucune anomalie |                      |
| Gestion                             | Pas alignée                          | 25/04/2012 16:57         |                    | 0.00           | BOUVIER Chrystel       | MERLIN Paul                  | 0                  | Pas de corre        | Aucune anomalie |                      |
| Goodon                              | Pas alignée                          | 25/04/2012 16:56         |                    | 0.00           | BOUVIER Chrystel       | BERNARD Marie                | 0                  | Pas de corre        | Aucune anomalie |                      |
| Planning                            | Pas alignée                          | 25/04/2012 16:52         |                    | 0.00           | BOUVIER Chrystel       | BERNARD Marie                | 0                  | Pas de corre        | Aucune anomalie |                      |
|                                     | Pas alignée                          | 25/04/2012 16:33         |                    | 0.00           | BOUVIER Chrystel       | ACHAQUE Roger                | 0                  | Pas de corre        | Aucune anomalie |                      |
| Saisie                              | Pas alignée                          | 25/04/2012 16:33         |                    | 0.00           | JACQUET Annie          | ACHAQUE Roger                | 0                  | Pas de corre        | Aucune anomalie |                      |
| Pain                                | Pas alignée                          | 25/04/2012 16:32         |                    | 0.00           | BOUVIER Chrystel       | ACHAQUE Roger                | 0                  | Pas de corre        | Aucune anomalie |                      |
|                                     | Pas alignée                          | 23/04/2012 11:45         | 23/04/2012 11:47   | 0.04           | DORIER Sandrine        | LEONARD Adrienne             | 0                  | Corresponda         | Aucune anomalie | 330.0                |
| Facturation                         | Pas alignée                          | 13/04/2012 12:03         |                    | 0.00           | JOUBERT Joëlle         | BERNARD Marie                | 0                  | Corresponda         | Aucune anomalie | -13.0                |
|                                     | Pas alignée                          | 02/04/2012 16:10         |                    | 0.00           | BOUVIER Chrystel       | MERLIN Paul                  | 0                  | Pas de corre        | Aucune anomalie |                      |
| Règlements                          | Pas alignée                          | 27/03/2012 15:32         |                    | 0.00           | BOUVIER Chrystel       | CHANUT Marie Claudi          | a 0                | Pas de corre        | Aucune anomalie |                      |
| Formations                          | Pas alignée                          | 20/03/2012 14:43         | 20/03/2012 15:49   | 1.10           | BUUVIER Chrystel       | JEAN Yves                    | U                  | Corresponda         | Aucune anomalie | 4637.0               |
| r onnddoris                         | Pas alignée                          | 20/03/2012 14:41         |                    | 0.00           | BOUVIER Chrystel       | CHANUT Marie Claudi          | a U                | Pas de corre        | Aucune anomalie |                      |
| Statistiques                        | Pas alignée                          | 14/02/2012 13:30         | 14/02/2012 14:38   | 1.13           | BOUVIER Chrystel       | CHANUT Marie Claudi          | a ()               | Corresponda         | Aucune anomalie | -30.0                |
|                                     | Pas alignée                          | 02/02/2012 15:48         | 02/02/2012 16:14   | 0.44           | CUURTINE Brighte       | BELLUN Delphine              | U                  | Corresponda         | Aucune anomalie | 3.0                  |
| Télégestion                         | Pas alignée                          | 02/02/2012 15:44         |                    | 0.00           | JUUBERT Joelle         | ACHAQUE Roger                | 0                  | Pas de corre        | Aucune anomalie |                      |
|                                     | Pas alignée                          | 31/01/2012 14:53         |                    | 0.00           | JACQUET Annie          | CHANUT Marie Claudi          | a 0                | Pas de corre        | Aucune anomalie |                      |
| Quéile, paramétrage                 | Pas alignée                          | 22/12/2011 15:25         |                    | 0.00           | BUUVIER Chrystel       | MERLIN Paul                  | 0                  | 🤯 Pas de corre      | Aucune anomalie |                      |
| Outils, paramétrage                 |                                      |                          |                    |                |                        |                              |                    | ·                   |                 |                      |